# 向FireSIGHT管理中心註冊裝置

#### 目錄

<u>簡介</u> <u>組態</u> <u>第1步:將FireSIGHT管理中心新增到受管裝置</u> <u>使用FirePOWER裝置的Web使用者介面</u> <u>使用命令列介面(CLI)</u> <u>第2步:將裝置新增到FireSIGHT管理中心</u> <u>相關文章</u>

### 簡介

當您重新映像或購買新的FireSIGHT管理中心時,需要將其註冊到將檢查流量的裝置。您可以向 FirePOWER裝置、NGIPS虛擬裝置、運行FirePOWER服務的ASA等註冊FireSIGHT管理中心。本 文描述如何向FireSIGHT管理中心註冊裝置。

#### 組態

第1步:將FireSIGHT管理中心新增到受管裝置

使用FirePOWER裝置的Web使用者介面

**附註**:NGIPS虛擬裝置或ASA上運行的FirePOWER服務沒有可用的Web介面。FireSIGHT管 理中心和FirePOWER裝置上提供Web使用者介面。如果您有具備FirePOWER服務的虛擬裝置 或ASA,請按照說明從CLI新增管理器。

1.定位至**系統>本地>註冊**。

2.按一下螢幕右上角的Add Manager按鈕。

3.在**管理主機**欄位中,輸入管理裝置的IP地址或管理中心的主機名。輸入要用於註**冊此設**備的唯一 字母數字註冊金鑰。

4.填寫資訊後,按一下儲存。

使用命令列介面(CLI)

1.連線到要註冊到FireSIGHT管理中心的裝置的CLI。

**提示:**在ASA 5512-X到ASA 5555-X上,可以使用session sfr console命令從ASA CLI開啟到 模組的控制檯會話。在多情景模式中,會話從系統執行空間。

2.使用使用者名稱admin或具有CLI配置(管理員)訪問級別的其他使用者名稱登入。

3.在提示符下,使用configure manager add命令將裝置註冊到FireSIGHT管理中心。

**附註**:要將裝置註冊到FireSIGHT管理中心,始終需要唯一的字母數字註冊金鑰。這是一個您 指定的簡單金鑰,與許可證金鑰不同。

該命令的語法如下:

> configure manager add >

reg\_key

在上述語法中,

- <主機名 | IPv4\_address | IPv6\_address | DONTRESOLVE>指定FireSIGHT管理中心的完全限 定主機名或IP地址。如果FireSIGHT管理中心不能直接定址,請使用DONTRESOLVE。
- reg\_key是向FireSIGHT管理中心註冊裝置所需的唯一字母數字註冊金鑰。
- nat\_id是在FireSIGHT管理中心和裝置之間的註冊過程中使用的可選字母數字字串。如果主機名 設定為DONTRESOLVE,則必須使用此命令。

在大多數情況下,必須提供FireSIGHT管理中心的主機名或IP地址以及註冊金鑰,例如:

> configure manager add DC\_IP\_Address my\_reg\_key

但是,如果裝置和FireSIGHT管理中心由NAT裝置分隔,請輸入唯一的NAT ID以及註冊金鑰,並指 定DONTRESOLVE而不是主機名,例如:

configure manager add DONTRESOLVE my\_reg\_key my\_nat\_id

在以下示例中,FireSIGHT管理中心和受管裝置之間沒有NAT邊界,123456用作註冊金鑰。

> configure manager add 192.0.2.2 123456

Manager successfully configured.

#### *第2步:將裝置新增到FireSIGHT管理中心1.登入管理中心的Web使用者介面。按一下頁面頂 部的Devices頁籤。*

| Overview Analys | sis Policies | Devices | Objects | FireAMP |
|-----------------|--------------|---------|---------|---------|
| Device Manageme | nt           |         |         |         |

2.按一下

位於右上角的Add。系統將顯示下拉選單。按一下「Add Device」。螢幕中間會彈出一個視窗,請

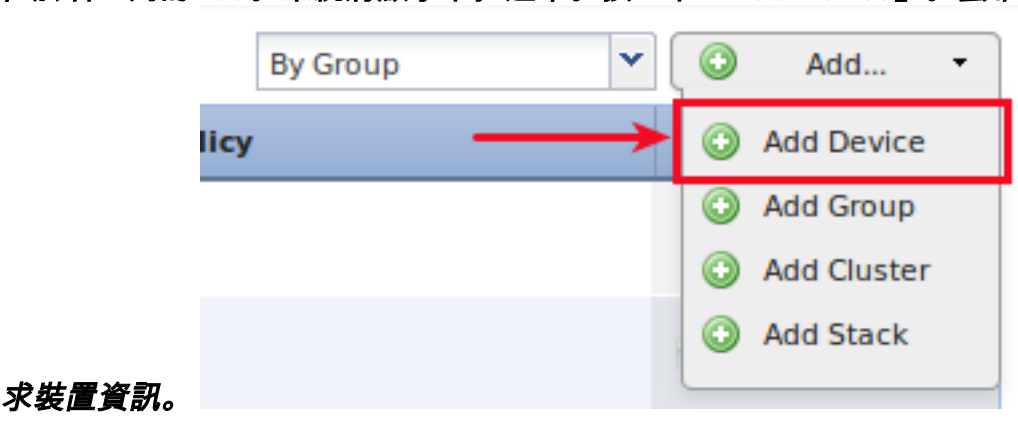

3.在主機欄位中輸入裝置的IP地址。4.在「Registration Key」欄位中,輸入之前指定的一次性註冊 金鑰。5.將剩餘選項設定為首選項。如果使用NAT ID,請按一下Advanced將其展開,並在Unique NAT ID欄位中輸入相同的NAT ID。

## Add Device

? X

| Host:                        | 192.0.2.3                    |        |  |  |  |
|------------------------------|------------------------------|--------|--|--|--|
| Registration Key:            | 123456                       |        |  |  |  |
| Group:                       | None                         | ~      |  |  |  |
| Access Control Policy:       | Default Intrusion Prevention | ~      |  |  |  |
| Licensing<br>Protection:     |                              |        |  |  |  |
| Control:                     |                              |        |  |  |  |
| Malware:                     |                              |        |  |  |  |
| URL Filtering:               |                              |        |  |  |  |
| VPN:                         |                              |        |  |  |  |
| <ul> <li>Advanced</li> </ul> |                              |        |  |  |  |
| Unique NAT ID:               |                              |        |  |  |  |
| Transfer Packets:            | $\checkmark$                 |        |  |  |  |
|                              |                              |        |  |  |  |
|                              | Register                     | Cancel |  |  |  |

6.按一下註冊。您現在應該能夠從FireSIGHT管理中心管理您的裝置。相關文章

• FireSIGHT系統的初始配置步驟